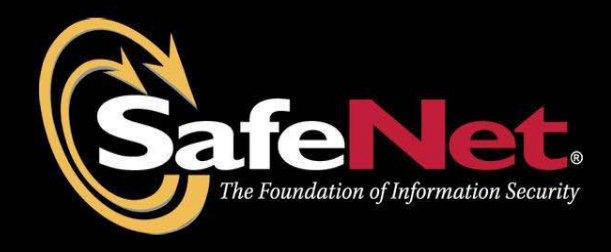

# iKey 2032 Manual de Instalação

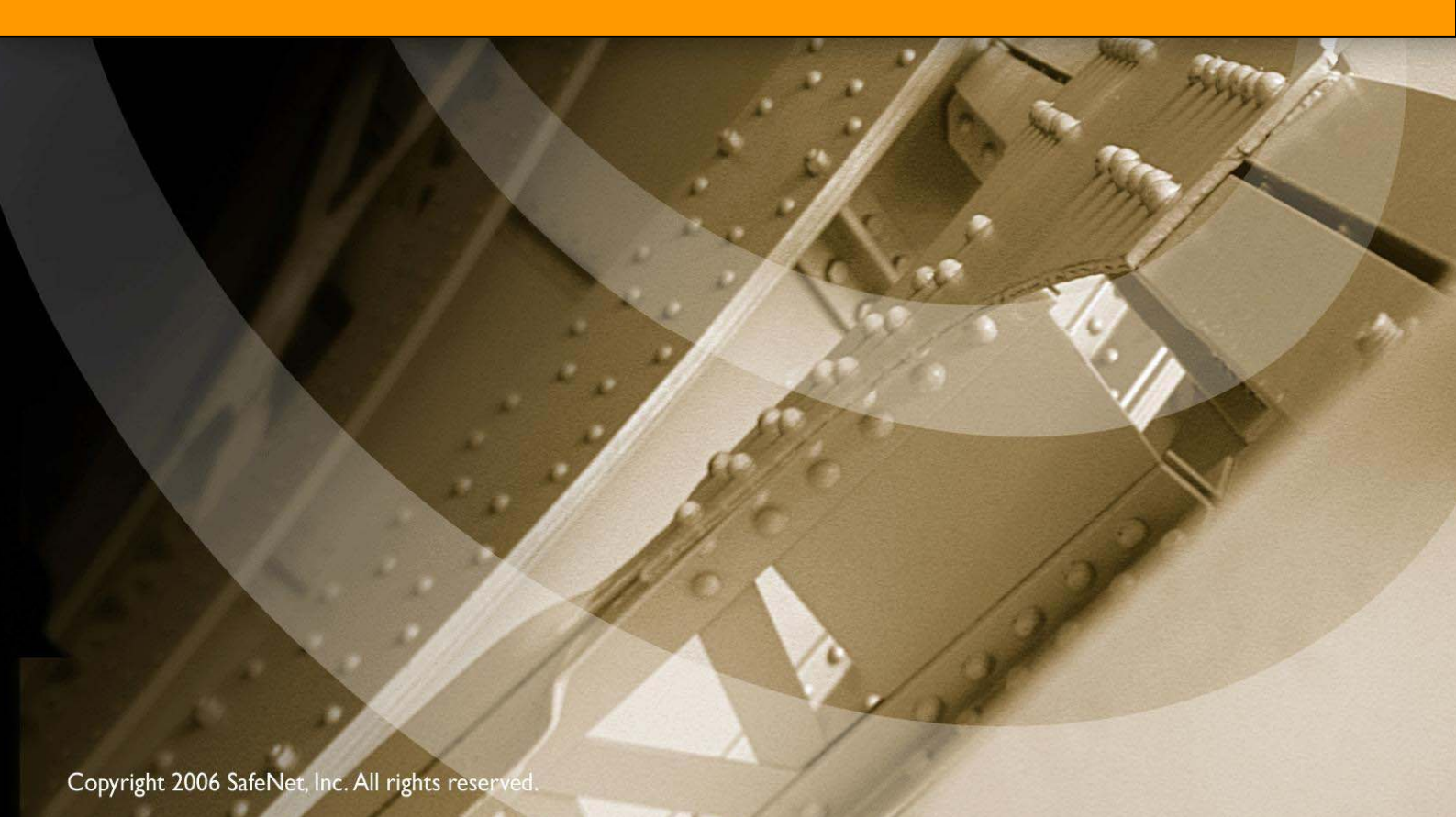

© 2008 SafeNet, Inc. Todos os direitos reservados.

Toda propriedade intelectual deste documento é protegida por copyright. Todas as marcas registradas e nomes de produtos usados nesse manual têm o copyright de seus respectivos desenvolvedores. Nenhuma parte deste manual pode ser alterada, reproduzida ou transmitida de qualquer forma ou meio, eletrônico, mecânico, químico, fotocópia ou gravado sem a permissão por escrito da SafeNet.

A SafeNet não oferece garantia a respeito do conteúdo deste documento e especialmente se recusa a qualquer implicação de garantias comerciais para nenhum propósito particular.

Além disto, a SafeNet se reserva ao direito de revisar esta publicação e realizar as mudanças que julgar necessária de tempos em tempos em seu conteúdo sem a obrigação de notificar qualquer pessoa ou organização.

A SafeNet convida a comentários construtivos sobre o conteúdo deste documento. Estes comentários junto com seus detalhes comerciais ou pessoais devem ser enviados para o endereço abaixo.

SafeNet Tecnologia em Informática Ltda. Al. Tocantins, 280 - Alphaville Barueri/São Paulo - CEP 06455-020 Brasil

## Suporte Técnico

Se encontrar algum problema durante a instalação ou operando este produto, por favor, tenha certeza que leu toda a documentação. Se você não resolver o problema, por favor, entre em contato com o Suporte Certisign.

O Suporte Certisign opera de segunda à sexta das 8 às 18hs.

## Contato

Fone: 0300-789-2378 Email: <u>suporte@certisign.com.br</u> Para utilização do certificado são necessários 3 passos:

- A) Possuir um token iKey2032 já com um certificado;
- B) Baixar o Certificado Raiz;
- C) Instalar o Software iKey2032 Cliente da SafeNet, para que o Windows reconheça seu token.

#### **PROCEDIMENTOS:**

- A) Levamos em consideração que já possui 1 token iKey 2032 com certificado.
- **B)** Faça o download e instale no Internet Explorer os Certificados Raiz:

CERTISIGN - <u>http://www.certisign.com.br/suporte/essenciais/certificados</u>. **Suporte CERTISIGN: 0300-789-2378** 

\*Para maiores informações sobre o Certificado Raiz entrar em contato com o suporte.

**C)** Antes de seguir esse procedimento, desinstale qualquer outro software relacionado ao iKey2032, se possuir:

## Instalação Passo a Passo

- Execute o CD do Assistente de Instalação Certisign ou faça o download do arquivo em <u>https://www.certisign.com.br/suporte/essenciais/tokens</u> -> Safenet-Rainbow -> ikey2000/ikey2032 que corresponde ao arquivo setupikeyv22.exe;
- 2) Clique em avançar para selecionar o diretório da instalação;
- 3) Clique em avançar novamente para escolher a pasta do menu Iniciar;
- 4) Clique em avançar para instalar o produto;
- 5) Após a instalação será necessário reiniciar sua máquina;
- 6) Após a reinicialização: Iniciar-> Todos os Programas-> SafeNet -> iKey 2032 -> iKey2032cliente;
- 7) Conecte o seu iKey2032 na porta USB;
- 8) Clique em Configurar;
- 9) Digite o PIN de seu iKey 2032:

-cuidado para não digitar o PIN incorreto por 10 vezes consecutivas para não bloquear o seu iKey 2032 (se tiver algum problema nesse passo, entre em contato conosco antes de exceder a quantidade máxima de tentativas);

-caso a senha de fábrica ainda não tenha sido alterada, o PIN inicial é PASSWORD com letras maiúsculas;

| SafeN  | let iKey2032 (                                                             | liente                                                                                                    | × |
|--------|----------------------------------------------------------------------------|----------------------------------------------------------------------------------------------------|---|
|        | Safe                                                                       | The Foundation of Information Security                                                                                                    |   |
|        | ]                                                                          | Identificador do iKey (Label):                                                                                                    |   |
|        | SafeNet iKey 2                                                             | 032 🛛 🔀                                                                                                    |   |
|        | Login                                                                      |                                                                                                    |   |
|        | Tipo de usuário:                                                           | C Usuário C Administrador(SB)                                                                                                    |   |
|        | PIN/Senha:                                                                 | UK                                                                                                    |   |
|        | Nova Senha:                                                                |                                                                                                    |   |
| Imp    | Confirmar:                                                                 | **** Trocar PIN/senha                                                                                                    |   |
| Ex     | Atenção: Este d<br>PIN/Senha, se e<br>dados nele arma<br>fabricante é : PA | spositivo possui um controle de tentativas para acesso com<br>Iste número for ultrapassado o seu token será bloqueado e os<br>zenados serão destruídos. A senha do usuário no padrão do<br>SSWORD |   |
| Mo     | odificar Label                                                             |                                                                                                    |   |
|        | Formatar                                                                   |                                                                                                    |   |
| (ey20) | 32 conectado no s                                                          | lot: 10                                                                                                    |   |

10) Se todo o processo foi realizado com sucesso, todas as opções abaixo estarão disponíveis:

| SafeNet iKey2032      | Cliente                                                                                                    | $\mathbf{	imes}$ |
|-----------------------|----------------------------------------------------------------------------------------------------|------------------|
| Safe                  | eNet. The Foundation of Information Security                                                                                       |                  |
| Configurar            | Identificador do iKey (Label):<br>Visualizador de Certificados<br>Repositório (duplo olique sobre o certificado para ver detalbec) | 7                |
| Ver detalhes          | Nenhum certificado encontrado.                                                                                                    |                  |
| Importar (*.cer)      |                                                                                                    |                  |
| Importar PKCS#12      |                                                                                                    |                  |
| Excluir Certificado   |                                                                                                    |                  |
| Modificar Label       |                                                                                                    |                  |
| Formatar              |                                                                                                    |                  |
| iKey2032 conectado no | o slot: 10                                                                                                    |                  |

# Descrição das funções do Gerenciador (Botões)

**Configurar** – Configura e faz o login no token para abilitar as outras funções e também pode ser usado para trocar o PIN/Senha de acesso ao iKey 2032, clicando no "check box" Trocar PIN/Senha";

|     | Safe Net.                                                                                                    | The Foundation of Information Security                                                                                                   |
|-----|----------------------------------------------------------------------------------------------------|----------------------------------------------------------------------------------------------------|
| 2   | Identificador do                                                                                                    | iKey (Label):                                                                                                    |
| 2   | SafeNet iKey 2032                                                                                                    |                                                                                                    |
| T   | Login                                                                                                    |                                                                                                    |
|     | Tipo de usuário: 📀 Usuário 🤇                                                                                                    | * Administrador(SO)                                                                                                    |
|     | PIN/Senha:                                                                                                    | ОК                                                                                                    |
|     | Nova Senha:                                                                                                    |                                                                                                    |
|     | Confirmar:                                                                                                    | Trocar PIN/senha                                                                                                    |
| L   | Atenção: Este dispositivo possui<br>PIN/Senha, se este número for u<br>dados nele armazenados serão o<br>fabricante é : PASSWORD | um controle de tentativas para acesso com<br>Iltrapassado o seu token será bloqueado e os<br>Iestruídos. A senha do usuário no padrão do |
| 100 | dificar Label                                                                                                    |                                                                                                    |
|     |                                                                                                    |                                                                                                    |

**Ver detalhes** – visualiza os detalhes de um certificado, que fora previamente selecionado na caixa de visualização de certificados, outra opção também é clicar duas vezes sobre o certificado, imediatamente aparecerá uma tela conforme abaixo informando os detalhes do seu certificado;

| Certificado 🤶                                                                                                    |    |  |
|----------------------------------------------------------------------------------------------------|----|--|
| Geral Detalhes Caminho de certificação                                                                                                    |    |  |
| Informações sobre o certificado                                                                                                    | _  |  |
| Este certificado destina-se ao(s) seguinte(s) fim(ns):<br>•Protege emails<br>•Prova a sua identidade para um computador remoto<br>•Logon do cartão inteligente |    |  |
| * Veja a declaração da autoridade de certificação para obter detalhes<br>                                                                                      | 5  |  |
| Emitido por: AC<br>Válido a partir de 13/9/2007 até 13/9/2010                                                                                                  |    |  |
| Instalar certificado) Declaração do emisso                                                                                                    | or |  |

**Importar (\*.cer)** – importa certificados com extensão .<u>cer</u>, é usado para importar a cadeia de certificados para dentro do iKey2032, este recurso é importante para trazer portabilidade a cadeia, que existe para que seu certificado seja reconhecido e autorizado a funcionar no Windows;

**Importar (PKCS#12)** – importa certificados com extensão **pfx** ou **p12**, este recurso é usado para importar certificados e suas chaves geradas em software para dentro do iKey 2032, para isso você deve preencher o nome que deseja dar ao certificado dentro do dispositivo e a senha usada para criptografar o .pfx / .p12.;

| Senha        | ок |
|--------------|----|
| Nome no iKey |    |

**Excluir Certificado** – exclui o certificado, selecionado, e suas chaves (CUIDADO) uma vez excluido, não será possível recuperá-lo;

**Modificar Label** – modifica o nome usado para identificação do proprietário do ikey 2032;

| SafeNet iKey203     | 2 Cliente                                                                                                    |
|---------------------|----------------------------------------------------------------------------------------------------|
| Sat                 | <b>ENet</b> . The Foundation of Information Security                                                                               |
| Configurar          | Identificador do iKey (Label):<br>Visualizador de Certificados<br>Benositório (duplo clique sobre o certificado para ver detalhes) |
| Ver detalhes        | SafeNet iKey2032 Identificador                                                                                                    |
| Importar (*.cer)    | Identificador (LABEL) Novo Identificador Fernando Amaury OK                                                                        |
| Importar PKCS#1:    |                                                                                                    |
| Excluir Certificado |                                                                                                    |
| Modificar Label     |                                                                                                    |
| Formatar            |                                                                                                    |
| (ey2032 conectado   | 리   I<br>no slot: 10                                                                                                    |

**Formatar** – Formata e inicializa o token apagando todo o conteúdo de sua memória deixando-o como o padrão de fábrica e após esse processo o PIN volta a ser "PASSWORD" (CUIDADO)